## PROCEDURA PER ADOZIONI LIBRI DI TESTO A.S. 2024-25

## ← → C 1: portaleargo.it YouTube 🦞 Maps M Gmoil 🧕 (3) WhatsApp all be second and fix crossess to a .... . Lo strumento editoriale e innova CampusArgo ESPLORA CAMPUS per potenziare la didattica. AREA DIDATTICA AREA DEL PERSONALE AREA CON AREA GENERALE .... DIRIGO m Dirigo Alunni Registro elettronico Adozione Testi Commissione 1\* Scolastici Ciclo didUP 199 <u>R</u>

1) Collegarsi al portale argo – Adozione libri di testo

## 2) inserire user e password

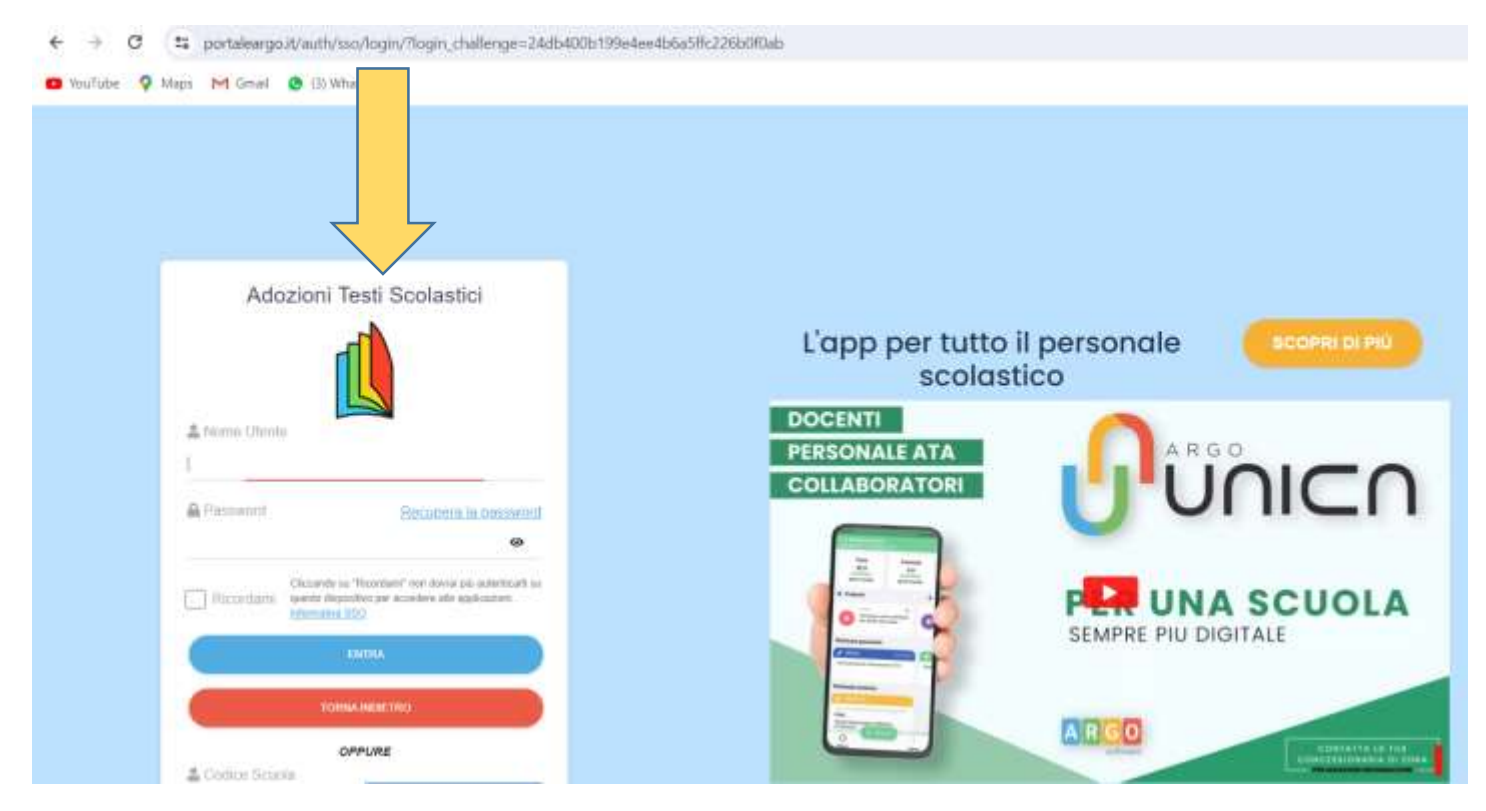

## 3) cliccare su adozioni per classe

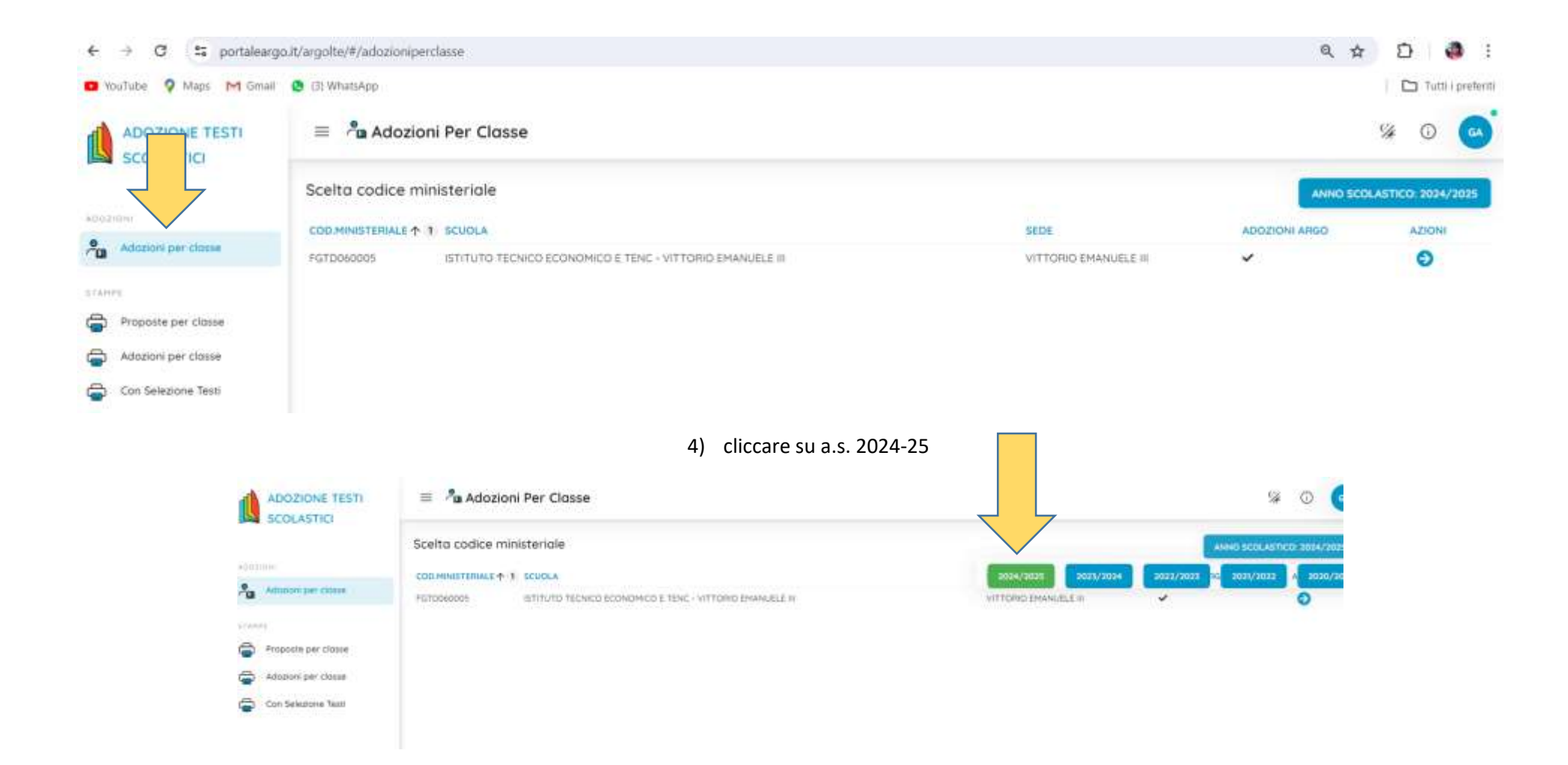

| ADOZIONE TESTI<br>SCOLASTICI | ≡ 🤷 Ado         | zioni Per Classe                                          |                       |               |                     |  |
|------------------------------|-----------------|-----------------------------------------------------------|-----------------------|---------------|---------------------|--|
|                              | Scelta codice   | ministeriale                                              |                       | ANNO SCI      | DLASTICO: 2074/2025 |  |
| *DOTION:                     | COD.MINISTERIAL | 1 SCUOLA                                                  | SEDE                  | ADDZIONI ARGO | AZIONI              |  |
| Adoptorni per classe         | FGTD060005      | ISTITUTO TECNICO ECONOMICO E TENC - VITTORIO EMANUELE III | VITTORIO EMANUELE III | 4             | 0                   |  |
| ETAMPS.                      |                 |                                                           |                       |               |                     |  |
| Proposte per classe          |                 |                                                           |                       |               |                     |  |
| Adoptions per classe         |                 |                                                           |                       |               |                     |  |

0

Con Selezione Testi

5) in relazione alla classe di appartenenza, cliccare sulla freccia a destra azioni

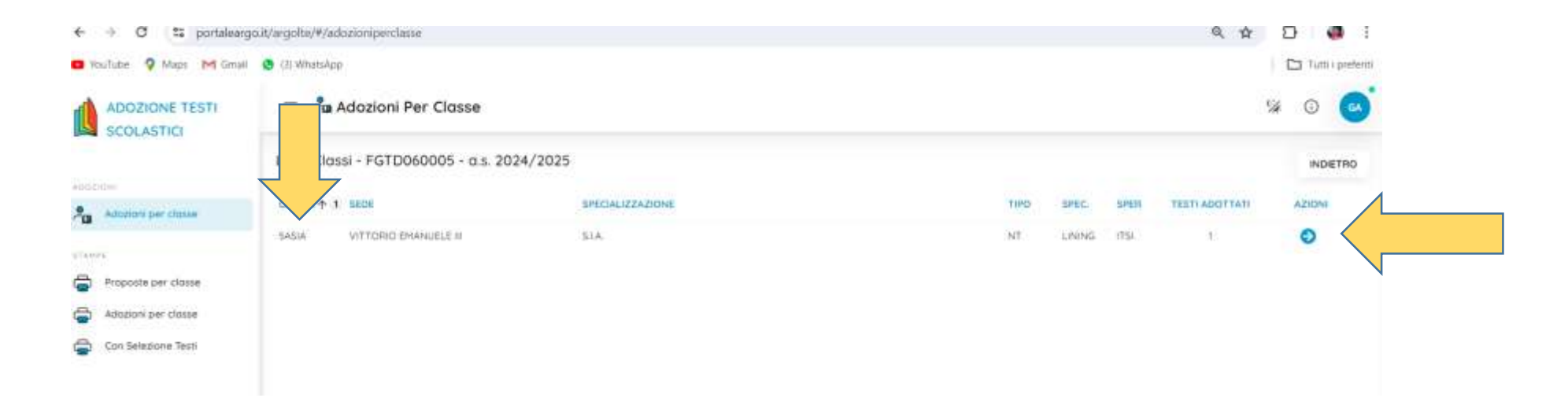

6) successivamente dalla parte in basso dove sono presenti i testi in adozione nel corrente anno scolastico, individuare i testi già in adozione e cliccare sulla freccetta blu per portarli nell'a.s. 2024-25

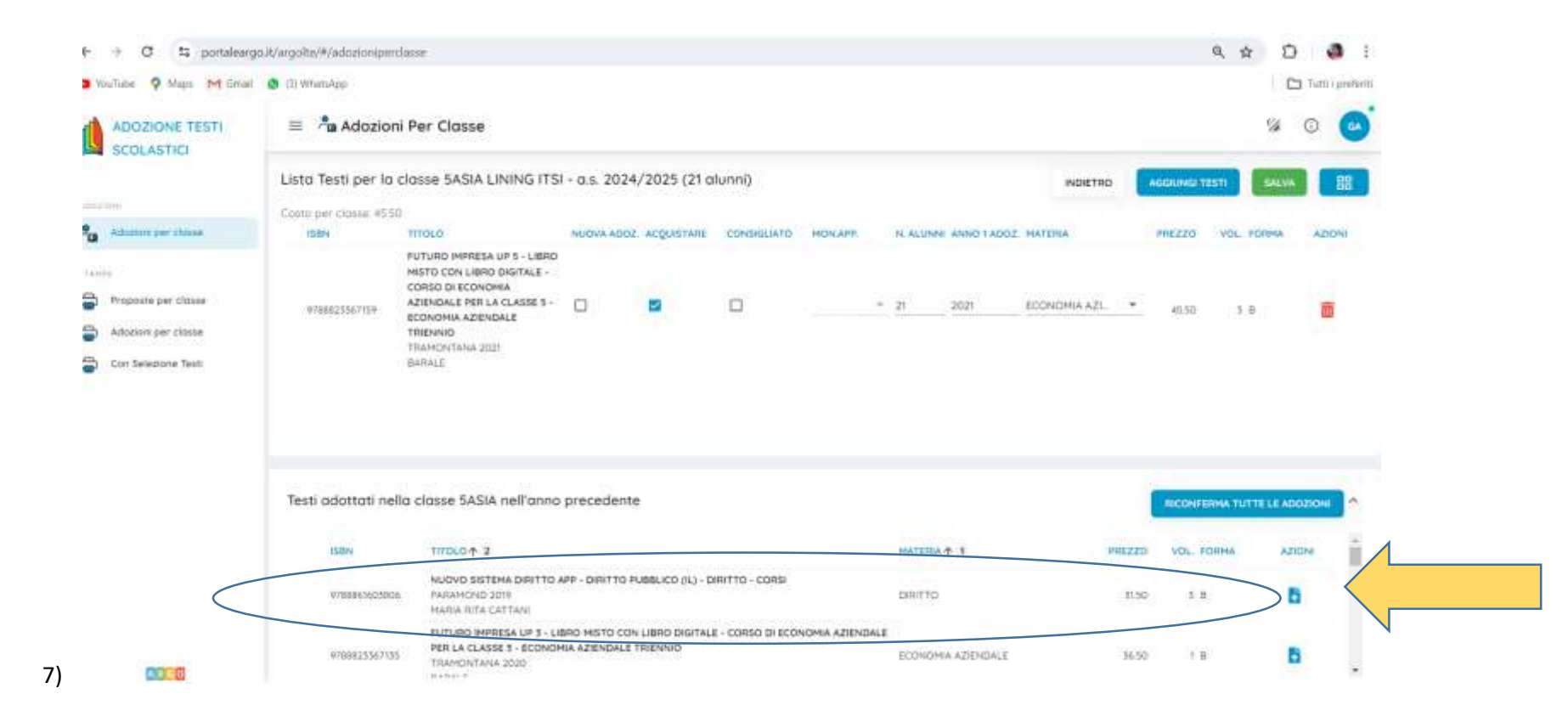

7) il testo sarà così spostato nell'a.s. 2024-25

| ← → C 💷 portaleary        | go.It/argolte/#/adozioniperc | lanse                                                                                                    |                                |                               |                        |             |                       |               |        |             | Q. 12             | 0         | ÷         |
|---------------------------|------------------------------|----------------------------------------------------------------------------------------------------|--------------------------------|-------------------------------|------------------------|-------------|-----------------------|---------------|--------|-------------|-------------------|-----------|-----------|
| O Wallatie 9 Megy M Great | 😗 (3) WhithApp               |                                                                                                    |                                |                               |                        |             |                       |               |        |             |                   | D futting | producti) |
|                           | 😑 📲 Adozion                  | i Per Classe                                                                                                    |                                |                               |                        |             |                       |               |        |             | 54                | O I       | 0         |
| wbdantere                 | Lista Testi per la a         | classe 5ASIA LINING IT                                                                                                    | SI - a.s. 202                  | 24/2025 (2                    | 1 alunni)              |             |                       | INDET         | RO     | AGGIUNGI TE | 8 <b>71</b> ( 544 | •••       | 8         |
| Adopterts per classe      | 384                          | TITOLO                                                                                                    | NUOVA ADOZ                     | ACQUISTABLE                   | CONSIGLATO HOS         | N.APP.      | N. ALUNNI ANNO 1 ADOL | натепіа       | P      | ntiro v     | OL ROBHA          | AZIONI    | . 1       |
| CLANY)                    | 97888615(1906                | NUOVO SISTEMA DIRETTO<br>APP - DIRITTO PUBBLICO (IL)<br>- DIRITTO - CORSI<br>PARAMOND 2019<br>MARIA RITA CATTANI<br>THEOREMUL VIENTIN TO<br>TRUMPTO | 0                              | 5                             | 0                      |             | 21 2015               |               | •      | 12.90       | 3.8               |           |           |
| Con Selezione Tech        | \$788823367139               | FUTURIO IMPRESA UP 5 -<br>LIBRO MISTO CON LIBRO<br>DIGITALE - ODRSO DI<br>ECONOMIA AZIENDALE PER<br>LA CLASSE 1 - ECONOMIA<br>AZIENDALE TRIENNIO    | o                              | 5                             | •                      |             | 21 2021               | ECONOMIA AZI. | •      | 4550        | 1.1               |           |           |
|                           | Testi adottati nell          | la classe SASIA nell'ann                                                                                                    | io preceder                    | ite                           |                        |             |                       |               |        | Ricower     | INA TUTTE LE      | ADOZIONI  | ^         |
|                           | 15 BPV                       | THOLO + 2                                                                                                    |                                |                               |                        |             | HATERIA T 1           |               | PREZZO | YOS. FO     | AMMA              | AZIOM     | ÷.        |
|                           | 7700865603809                | NUOVO SISTEMA DIRITTI<br>RABANCHID 2019<br>MARIA RITA CATTANI                                                                                       | O APP - DIRITTO                | PUBBLICO (IL)                 | - DIRITTO - COREI      |             | DRITTO                |               | 11.90  | 1.0         | _                 | 8         | Ĩ         |
| 00.0                      | 0700825567155                | FUTURO IMPRESA UP 3 -<br>PER LA CLASSE 3 - ECON<br>TRAMONTANA 2020                                                                                  | LIBRD HISTO D<br>OMIA AZIENDAL | ON LIBRO DIGIT<br>LE TRIENNIO | TALE - DORSO DI ECONDH | HIA AZIENDI | ECONOMIA AZIENDALI    | i.            | 36.90  | 1.8         | The               | D.        |           |

8) se il testo non compare nella lista dell'a.s. 2023-24 cliccare su aggiungi testi

| ADOZIONE TESTI<br>SCOLASTICI                     | ≡ 🎤 aAdozion           | i Per Classe                                                                                                    |                 |               |                   |        |   |           |                |            |                 |          | 7          | % O           |
|--------------------------------------------------|------------------------|----------------------------------------------------------------------------------------------------|-----------------|---------------|-------------------|--------|---|-----------|----------------|------------|-----------------|----------|------------|---------------|
|                                                  | Lista Testi per la     | classe 5ASIA LINING IT                                                                                                    | SI - a.s. 202   | 4/2025 (21    | alunni)           |        |   |           |                | INDIET     | RO              | AGGIUNG  | TEST       | SALVA         |
| Ú1H                                              | Costo per classe. 7840 | 6                                                                                                    |                 |               |                   |        |   |           | GESTIONE TESTI | CORIA      | 1001 CV         | DA ALTRA | CLASTE     | SVUOTA ADO    |
| Adaptoril per closse                             | HERN                   | TITOLO                                                                                                    | NUOVA ADOZ.     | ACQUISTARE    | CONSIGUATO        | MONAPE |   | N. ALUNNI | ANNO TADOL PAT | LEIA       | 1               | PREZZO   | VOL FOR    | ALION         |
| rr<br>Proposte per classe<br>Adazioni per classe | 9788861603806          | NUOVO SISTEMA DIRITTO<br>APP - DIRITTO PUBBLICO (IL)<br>- DIRITTO - CORSE<br>FARAMOND 2019<br>MARIA RITA CATTANE<br>Necession interne lo<br>moneto; |                 | 8             |                   |        | • | 21        | 2019           |            | •               | 52.90    | 3.8        | â             |
| Con Selezione Testi                              | 9788823367159          | FUTURO IMPRESA UP 5 -<br>LIBRO MISTO CON LIBRO<br>DIGITALE - CORSO DI<br>ECONOMIA AZIENDALE PER<br>LA CLASSE 5 - ECONOMIA<br>AZIENDALE TRIENNIO     |                 | 8             |                   |        | • | 21        | 2021 ECC       | INOMIA AZI | •               | 45.50    | 3 B        | 8             |
|                                                  | Testi adottati nel     | a classe 5ASIA nell'ann                                                                                                    | io preceden     | te            |                   |        |   |           |                |            |                 | RICON    | FERMA TUTT | E LE ADOZIONI |
|                                                  | ISBN                   |                                                                                                    |                 |               |                   |        |   | MATER     | T T A          |            | PREZZO          | VOL.     | FORMA      | AZIONI        |
|                                                  | 158N 9788861603806     | NUOVO SISTEMA DIRITTO<br>PARAMOND 2019<br>MARIA RITA CATTANI                                                                                        | D APP - DIRITTO | PUBBLICO (IL) | - DIRITTO - CORSI |        |   | DENTTO    | μ              |            | 9REZZO<br>31.50 | 9 VOL.   | еояма<br>В |               |

9) e poi cliccare su adozioni da AIE

| ADOZIONE TESTI                              | = <b>*a</b>     | Adozion   | i Per Classe                                                                                                    |        |                         |                                |          |                                |       | 54               | 0 🤆        |
|---------------------------------------------|-----------------|-----------|----------------------------------------------------------------------------------------------------|--------|-------------------------|--------------------------------|----------|--------------------------------|-------|------------------|------------|
| 40 10%s                                     | Lista Tes       | ti per An | no                                                                                                    |        |                         | 0                              | NDIETRO  | AGGIUNGI TESTO DA              | AIE   | AGGIUNGI TESTO O | CCASIONALE |
| Adoptors per classe                         | Fiblu (Titolo   | SEV.0.704 | arce.)-                                                                                                    |        |                         |                                |          |                                |       |                  |            |
| MPE                                         | 158N            |           | TITOLO ↑ 2                                                                                                    | PREZZO | VOL. AUTORE             | EDITORE                        | EDIZIONE | MATERIA T                      | FORMA | ADOTTATO         | AZIONE     |
| Proposte per classe                         | 97888           | 95792042  | CHIMICA DA PROTAGONISTI - CON SINTESI E MAPPE PER<br>TUTTI                                                      | 36.60  | GIOVANNI<br>CASAVECCHIA | LINX                           | 2023     | CHIMICA 1º E 2º ANNO           | 8     | ~                | 面          |
| Attopioni per closse<br>Con Seleptone Testi | 97888           | 53805393  | LINEAMENTIMATH VERDE - EDIZIONE REFORMA C9 - C9-<br>COSTRUZION, AMBIENTE E TERRITORIO                           | 11.55  | PBARDNON                | GHISETTI &<br>CORVI<br>EDITORI | 2012     | COMPLEMENTI DI<br>MATEMATICA   | 8     | *                | Ō          |
|                                             | 97888.          | 23365599  | A BUDN DIRITTO - LIBRO MISTO CON LIBRO DIGITALE -<br>CORSO DI DIRITTO PER IL TERZO ANNO APM E SIA - VOLUME<br>1 | 3110   | t CAPILUPPI<br>MARCO    | TRAMONTANA                     | 2020     | DIRITTO - CORSI                | в     | ~                | đ          |
|                                             | 97888.          | 23349001  | DAL CASO ALLA NORMA CLASSE 2 - LIBRO MISTO CON<br>OPENBODIK - VOLUME + EXTRAKIT + OPENBOOK                      | 53,30  | 2 CAPILUPPI<br>MARCO    | TRAMONTANA                     | 2016     | DIRITTO - CORSI                | в     | ~                | ŵ          |
|                                             | 97888           | 23348943  | DAL CASO ALLA NORMA CLASSE 3 - LIBRO MISTO CON<br>OPENBOOK - VOLUME + EXTRAKIT + OPENBOOK                       | 33.50  | 3 CAPILUPPI<br>MARCO    | TRAMONTANA                     | 2017     | DIRITTO - CORSI                | Б     | ~                |            |
|                                             | 92000           | 61605806  | NUOVO SISTEMA DIRITTO APP - DIRITTO PUBBLICO (IL)                                                               | 32.90  | 3 MARIA RITA<br>CATTANI | PARAMONO                       | 2019     | DIRITTO - CORSI                | 8     | ~                | m          |
|                                             | 97686           | 25562642  | ENTRIAMO IN AZIENDA UP LIBRO MISTO CON LIBRO DIGITALE<br>- VOLUNE 2 (IN DUE TOMI) CORSO DI ECONOMIA AZIENDALE   | 51.30  | 2 ASTOLFI               | TRAMONTANA                     | 2019     | ECONOMIA AZIENDALE<br>TRIENNIO | в     | ~                | 0          |
|                                             | 97888           | 23362659  | ENTRIAMO (N AZIENDA UP LIBRO MISTO CON LIBRO DIGITALE<br>- VOLUME 3 (IN DUE TOMI) CORSO DI ECONOMIA AZIENDALE   | 55.20  | 3 ASTOLFI               | TRAMONTANA                     | 2020     | ECONOMIA AZIENDALE<br>TRIENNIO | в     | ~                |            |
|                                             | <b>11</b> 97888 | 23367135  | FUTURO IMPRESA UP 3 - LIBRO MISTO CON LIBRO DISITALE -<br>CORSO DI ECONOMIA AZIENDALE PER LA CLASSE 3           | 36.50  | 1 BARALE                | TRAMONTANA                     | 2020     | ECONOMIA AZIENDALE<br>TRIENNIO | в     | ~                | 1          |

10) inserire il titolo del testo da ricercare o una parola chiave

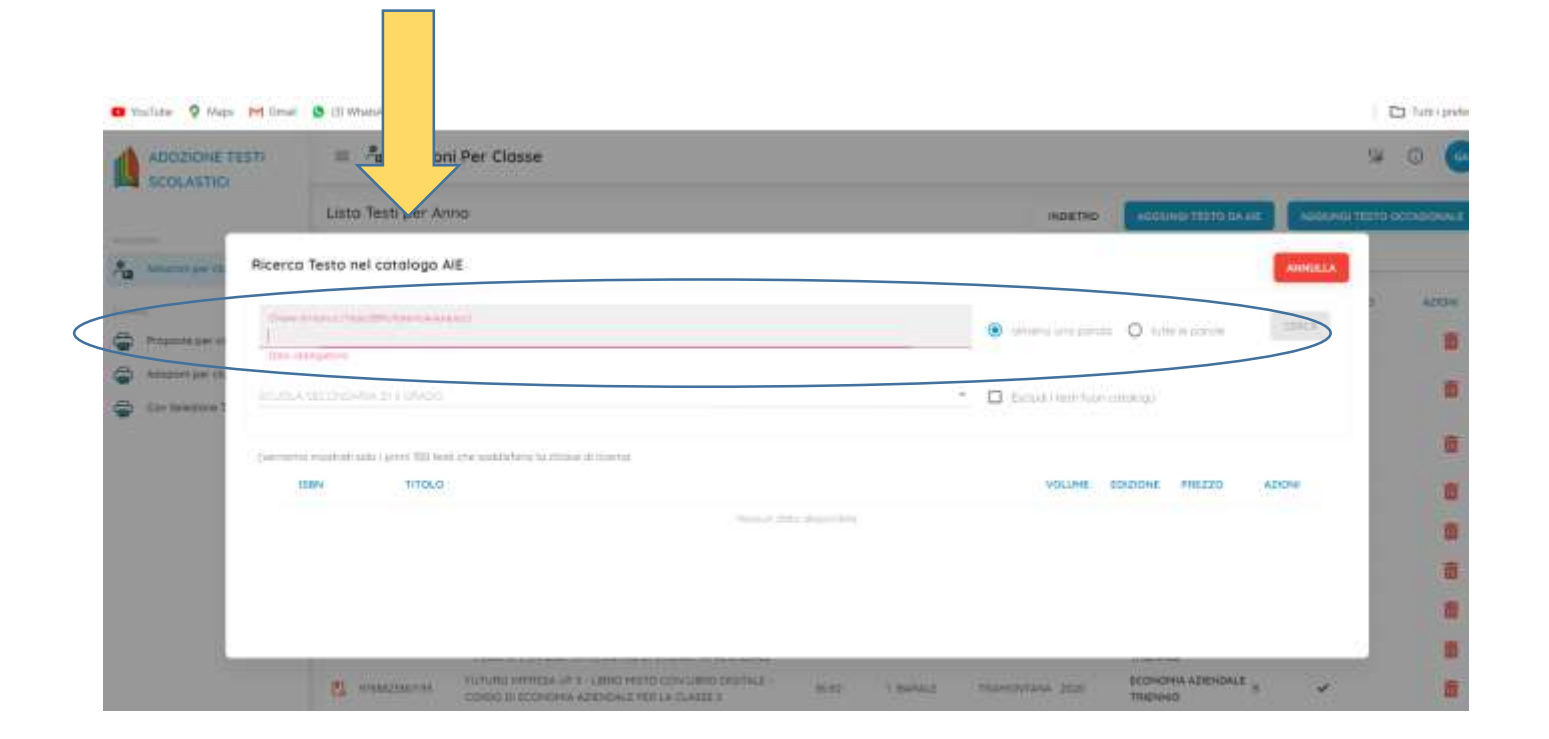

11) Una volta trovato, compilare i campi richiesti e cliccare su salva

| STH     | Anografica Testa     | adononi ere s sosse            |              |             |         |  |
|---------|----------------------|--------------------------------|--------------|-------------|---------|--|
| and its | TRANSPORTANA         | AND 148 64 158 108 AD 149 (199 | unactration. | Then Stands | 60      |  |
| 1040 DB | AU92                 |                                |              | Autors 1    |         |  |
| and the | ineee<br>TRAPSONTANA |                                |              | 4040        |         |  |
|         | TECHICA E ORG AZIENE | DALE - KUSSIO                  |              |             |         |  |
|         | 1000 (m)<br>1000 (m) |                                |              |             |         |  |
|         | Codici ISBN          | 1000                           |              |             | aar (3) |  |

| en.        | = /18.4         | dozioni Per Classe                                                                      |                                     |        |            |          |        |
|------------|-----------------|-----------------------------------------------------------------------------------------|-------------------------------------|--------|------------|----------|--------|
|            | Listo Testi     | per la classe 54514 LINING ITSI - a.s. 2024/2025 (21                                    | alunni)                             |        | 924        | me 📰     |        |
| _          | Entro per coo   |                                                                                         | H47070273                           |        |            |          |        |
| Testi uso  | ati nella scuol | a:                                                                                      |                                     |        |            |          | CHUDE  |
| mid        | (Protected)     |                                                                                         |                                     |        |            |          | (      |
| -          | N. 34           | molo 🕈 a                                                                                | PATERIA T 1                         | PHEZZO | via, rokka | ADOTTATU | 421014 |
| <b>2</b> m | 103             | NOULARIO E FORMULARIO PER LE ESERCITAZIÓNE DI RAGIONERIA.<br>TRANOVITANA<br>TRANOVITANA | TEONICA E ORIS<br>AZENDALE - SUSSIO | 10.59  |            |          | 0      |
|            |                 |                                                                                         |                                     |        |            |          |        |
|            |                 |                                                                                         |                                     |        |            |          |        |
|            | 1               | WANTER STREET, UNIT 110 PP. MILLING PROCESSION                                          | anter the same                      |        |            | TRUTH    | 145    |

12) A questo punto tornando alla lista dei testi della classe il nuovo testo apparirà inserito

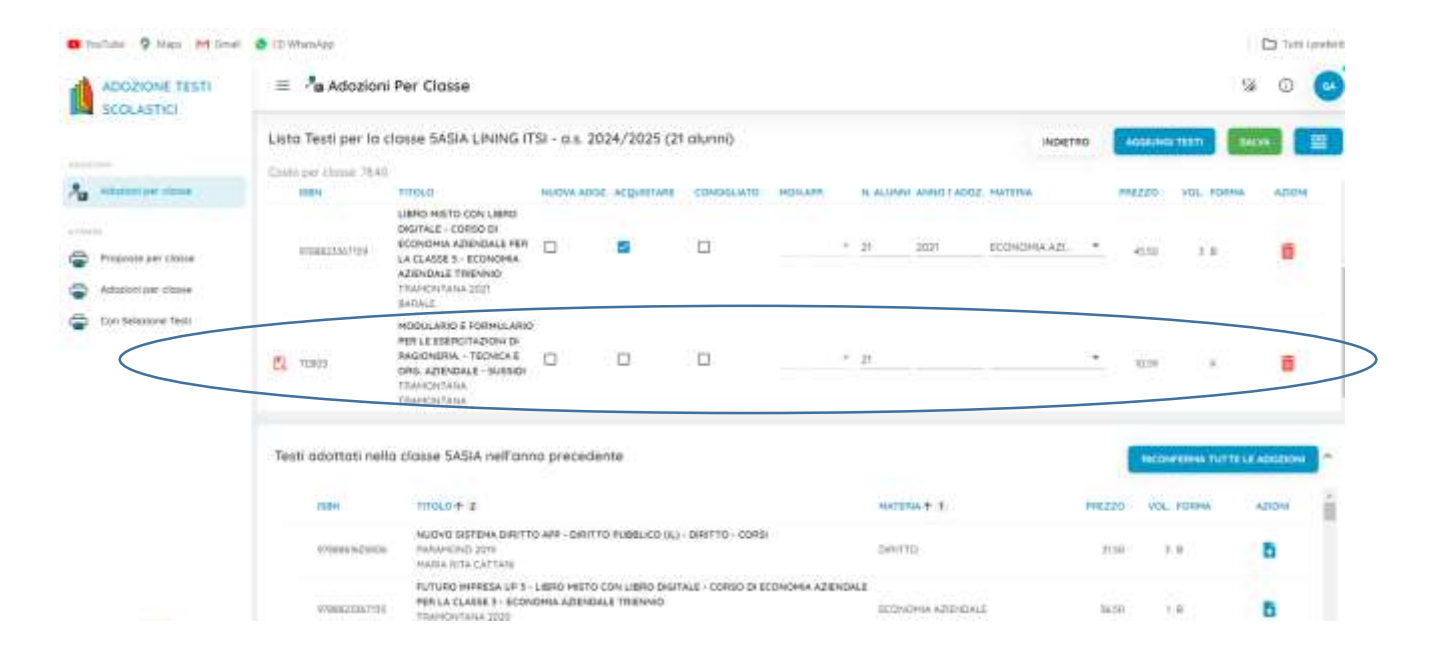